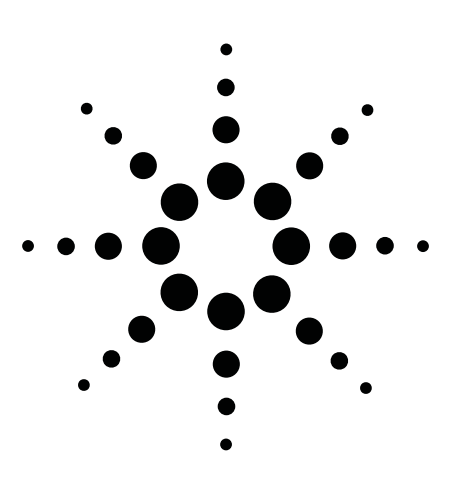

## **Agilent Technologies 8924C Mobile Station Test Set**

# Measuring Idle and Soft Handoff Performance

8924C Solutions for CDMA Cellular and PCS Mobile Stations

**Product Note** 

With the release of firmware revision A.06.15, the Agilent Technologies 8924C Mobile Station Test Set, which will be referred to as the test set in this document, has the ability to simulate two base stations synchronized to the same system time clock. This feature allows testing of a mobile station's demodulation performance during idle and soft handoffs.

The following procedure describes how to connect and configure two 8924C's for tests that require two base stations. After the two 8924C test sets are synchronized, the following tests, described in industry standards TIA/EIA-98, ARIB T-53, and ANSI J-STD-008 can be performed:

- 9.2.3 Idle Handoff in Slotted Mode
- 9.2.4 Neighbor Set Pilot Detection and Incorrect Detection in Soft Handoff
- 9.2.5 Candidate Set Pilot Detection and Incorrect Detection in Soft Handoff
- 9.2.6 Active Set Pilot Loss Detection in Soft Handoff
- 9.3.5 Demodulation of Forward Traffic Channel During Soft Handoff
- 9.3.6 Decision of Power Control Bit for Channels Belonging to Different Power Control Sets During Soft Handoff
- 9.3.7 Decision of Power Control Bit for Channels Belonging to the Same Power Control Set
- 3.2.3 Idle Handoff
- 3.3.5 Demodulation of Traffic Channel During Soft Handoff

In addition, the following soft handoff tests can be performed with a single 8924C:

• 9.3.8 Demodulation of Power Control Subchannel During Soft Handoff

### **Equipment List**

- Two test sets (Test Set 1 and Test Set 2) with firmware 6.15 or above
- Combiner (Mini-Circuits ZFRSC-2050 or similar)
- BNC cables
- RF cables
- Spectrum analyzer

NOTE: This document does not provide procedures for performing the tests listed at left. However, Appendix A provides a few examples of how this test setup can be used to perform various tasks required for some of these tests.

### CONTENTS

| Step 1. Connect the two test sets 2                                                                                            |
|----------------------------------------------------------------------------------------------------|
| Step 2. Power-up the test sets                                                                                                 |
| Step 3. Connect the Mobile Station to<br>Test Set 1 and 2 3                                                                    |
| Step 4. Enter the path loss from each test set to<br>mobile station4                                                           |
| $\ensuremath{\textit{Step 5.}}$ Set the Date of Test Set 2 to match Test Set 1                                                 |
| $\ensuremath{\textbf{Step 6.}}$ Synchronize the test sets' time-of-day clocks                                                  |
| $\ensuremath{\textit{Step 7.}}$ Configure Test Set 1 and Test Set 2 cell sectors 6                                             |
| $\ensuremath{\textbf{Step 8}}$ . Set the Sector-A power value for Test Set 1 and 2 $\dots$ .8                                  |
| Step 9. Turn off the call drop timers on Test Set 1 and<br>Test Set 2                                                          |
| $\ensuremath{\textit{Step 10.}}$ Configure Test Set 1 and 2 to make a call                                                     |
| Step 11. Register the mobile station on Test Set 1 9                                                                           |
| Step 12. Register the mobile station on Test Set 2 10                                                                          |
| Step 13. Make a call on Test Set 2 10                                                                                          |
| Step 14. Make a call on Test Set 1 11                                                                                          |
| Step 15. Perform a soft handoff from Test Set 1 12                                                                             |
| Step 16. Verify the soft handoff 12                                                                                            |
| APPENDIX A: Implementing IS-98 Tests                                                                                           |
| IS-98A/B, 9.3.5 Demodulation of Forward Traffic Channel<br>During Soft Handoff                                                 |
| IS-98A/B, 9.3.6 Decision of Power Control Bit for<br>Channels Belonging to Different Power Control Sets<br>During Soft Handoff |
| IS-98A/B, 9.3.7 Decision of Power Control Bit for<br>Channels Belonging to the Same Power Control Set 14                       |
| IS-98 A/B, 9.3.8 Demodulation of Power Control<br>Subchannel During Soft Handoff                                               |

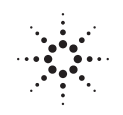

## Agilent Technologies

Innovating the HP Way

### Step 1. Connect the two test sets.

Connect the two test sets as follows:

- a. Remove the jumper that connects the 10 MHz OVEN OUT to the REF INPUT on the rear panel of Test Set 2; see Figure 1.
- b. If Test Set 1 is <u>not</u> configured with a PCS Interface, connect a cable between the 10 MHz REF OUTPUT of Test Set 1 and the REF INPUT of Test Set 2. Otherwise go to "c."
- c. If Test Set 1 is configured with a PCS Interface, connect a cable between the 10 MHz REF OUT of the PCS Interface and the REF INPUT of Test Set 2; see Figure 2.
- d. Connect the EVEN SEC INPUT of Test Set 2 to the CDMA (frame) CLOCK MUX OUTPUT from Test Set 1. When the test sets are powered up, Test Set 2 will sense the presence of an Even Second clock on the EVEN SEC INPUT connector and align its CDMA clocks accordingly.

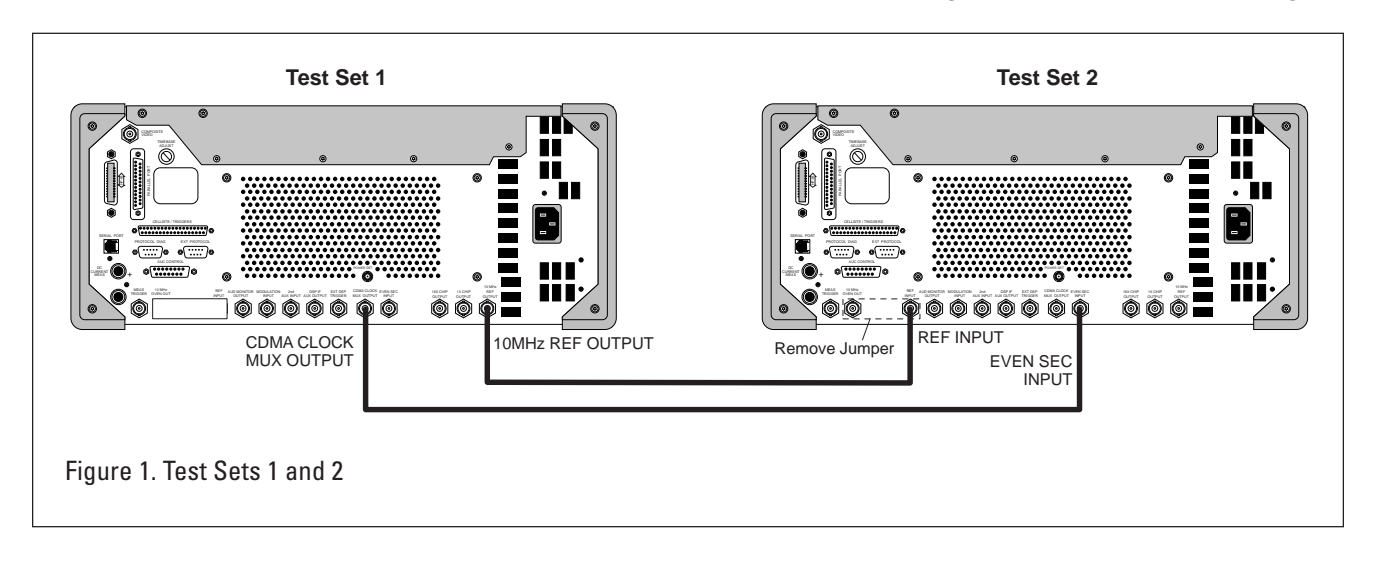

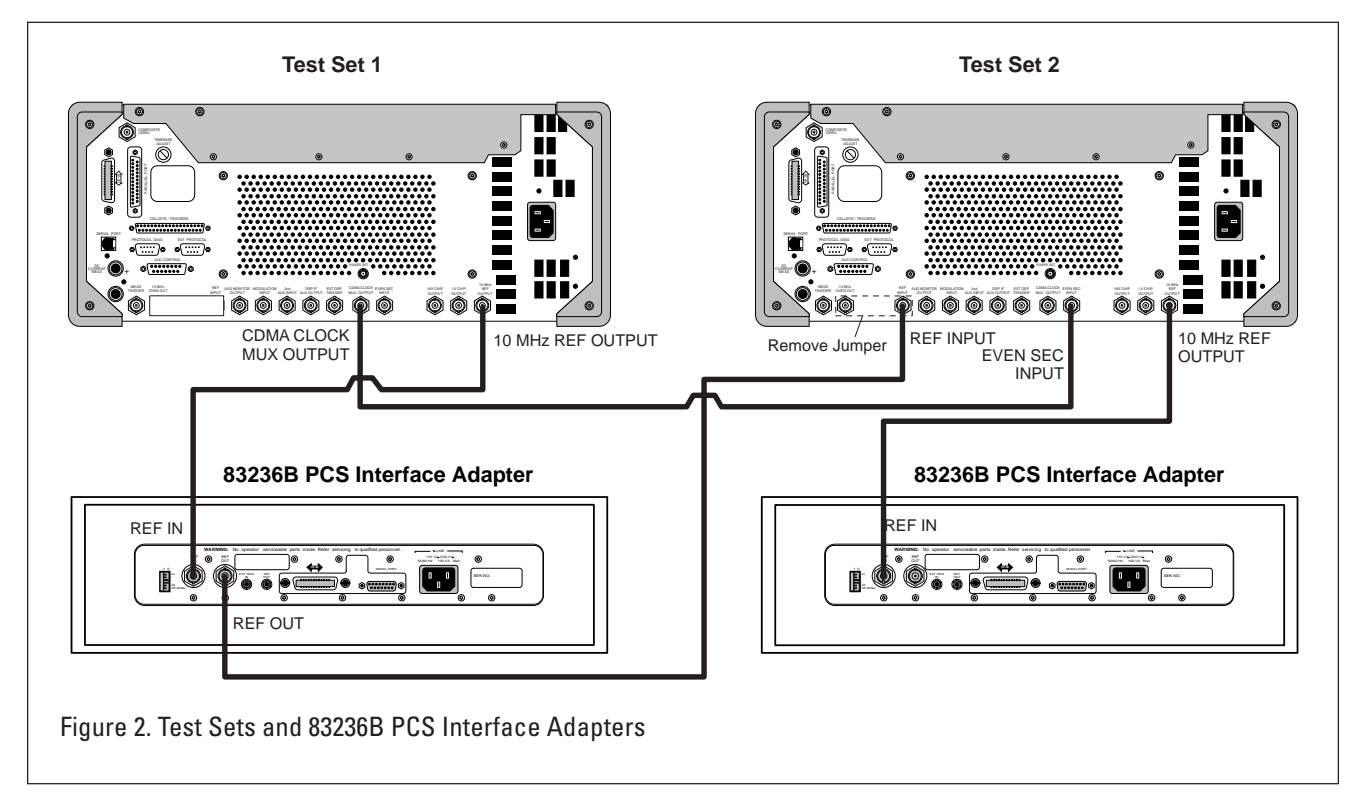

### Step 2. Power-up the test sets.

Power-up Test Set 1 first.

- a. Press the POWER button on Test Set 1.
- b. Wait for the CDMA CALL CONTROL screen to be displayed.
- c. After the CDMA CALL CONTROL screen on Test Set 1 appears, press the POWER button on Test Set 2.

Step 3. Connect the Mobile Station to Test Set 1 and 2.

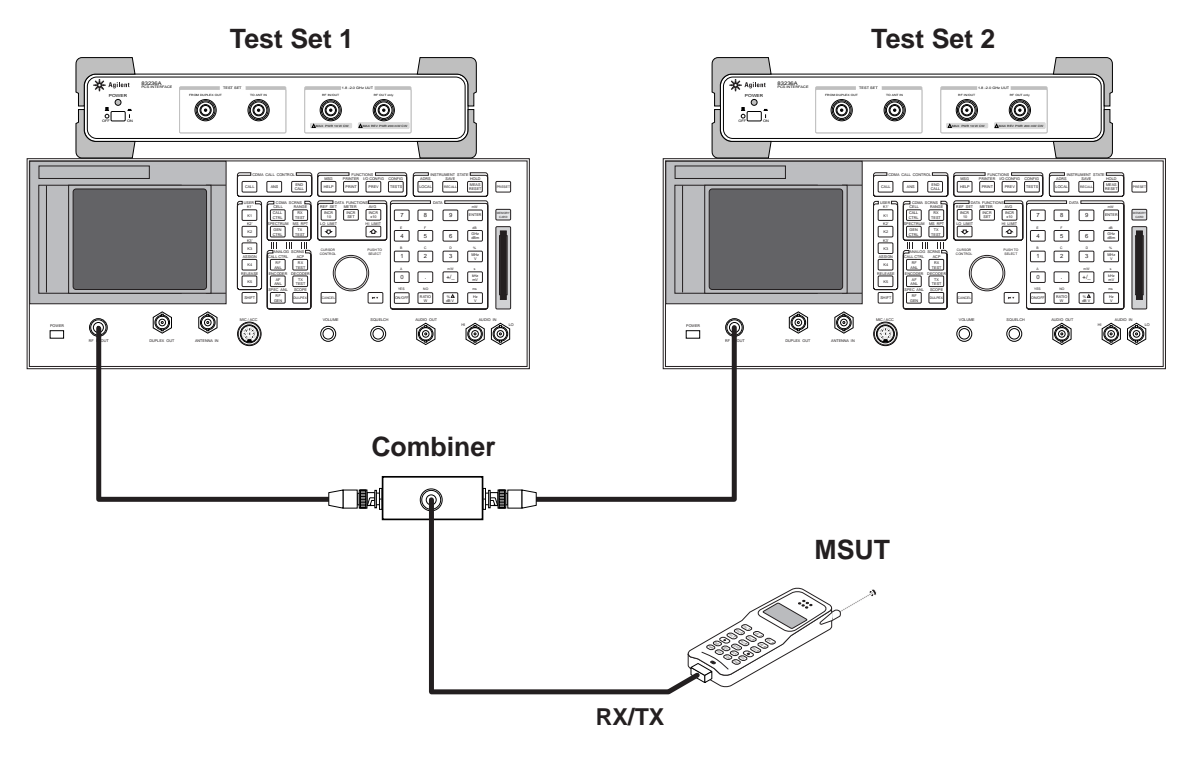

Figure 3. Mobile Station to Test Sets 1 and 2

### **Operating Considerations**

It is highly recommended that the mobile station be isolated from interfering RF signals from other equipment or actual base stations.

If a "car kit" is used to make the RF connection, be sure to enter an accurate value in the **RF Level Offset** field (see Step 4). Enter the path loss from the Mobile Station to the Test Set). Path loss includes the loss through the combiner.

This step becomes more critical in higher path-loss setups.

### Step 4. Enter the path loss from each test set to mobile station.

- a. <u>On both</u> test sets, press and release the SHIFT key and then press the TESTS key to display the CONFIGURE screen (see Figure 4).
- b. Position the cursor in front of the appropriate field or fields below the **RF Level Offset** field and enter a value for RF path loss.
- c. Set the **RF Level Offset** field to <u>On</u>.

For example: If the path loss is 5 dB, and you are using the RF IN/OUT port, enter -5 dB in the **RF In/Out** field.

### **Operating Considerations**

Entering the path loss values provide the test sets with the information needed to set up internal analyzer path attenuators correctly for expected power levels from the mobile station.

### Step 5. Set the date of Test Set 2 to match Test Set 1.

CONFIGURE -Firmware RF Level Range Hold RF Display A.06.06 Intensity Auto All Freq/<u>Chan</u>/ Offset 7 Hold All <u>On</u>∕Off Total RAM RF Chan Std State:Mixed Beeper 928 kB Quiet MS AMPS RF In/Out RX/TX Cntl Serial No. -3.0 Date 0000000013 <u>Auto</u>/Manual ∕đ₿ Carrier/<u>PII</u>/ 61198 Duplex Out To Screen MMDDYY 0.0 Notch Coup CDMA dB AFGen1/<u>None</u> CALL CNTL Time Antenna In 9.36 0.0 SMS AUTHEN Input Atten dB HH•MM. <u>Auto</u>/Hold External O Analos 0 dB Output Port <u>RF Out</u>/Dupl RX TEST Reference Alt Pwr Ms 10.0000 MHz RFGen Volts Cal Bands Input Port Config <u>50 ohm</u>∕emf None Frame Clock PCS Intrfc <u>RF In</u>∕Ant TESTS 2.00 s Control On∕<u>Off</u> SERVICE Figure 4. CONFIGURE Screen

Refer to Figure 3 to set the date of Test Set 2 to match Test Set 1.

### Step 6. Synchronize the test sets' time-of-day clocks.

a. Enter the identical time in the **Time** fields on Test Set 1 and Test Set 2 (see Figure 4). DO NOT PRESS THE ENTER KEY OR KNOB YET. (The fields should both be highlighted.)

**IMPORTANT**: You must enter a value in each **Time** field even if the correct time is already set.

b. SIMULTANEOUSLY press the ENTER key on Test Set 1 and Test Set 2 to synchronize their time-of-day clocks. Both fields should remain highlighted momentarily, then become un-highlighted at the same time.

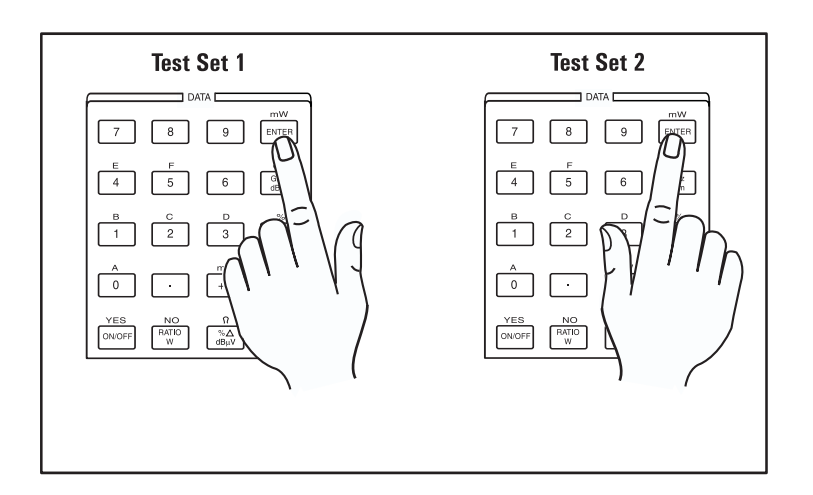

Figure 5. Press Enter buttons SIMULTANEOUSLY.

### **Operating Considerations**

When the ENTER keys are pressed, the time-of-day for both test sets is set to the next even-second clock boundary.

**NOTE**: If after pressing the ENTER keys one field remains highlighted longer than the other, it is likely that a race condition caused one test set to accept the new time setting before an Even Second clock boundary, and the other test set to accept the new time setting after the same boundary. If this appears to be the case, repeat this step.

### Step 7. Configure Test Set 1 and Test Set 2 cell sectors.

- a. Press the GEN CTRL key on both test sets to display the CDMA GENERATOR CONTROL screens.
- b. Raise the power level of Sector A Traffic on both test sets to -7.4 dB.

**IMPORTANT**: Steps c and d must be completed in the order listed.

- c. Enter the same **PN Offset** displayed in Sector A (**Sctr A Pwr**) on Test Set 1 into the Sector B **PN offset** field on Test Set 2 (see Figure 6).
- d. Enter the same **PN Offset** displayed in Sector B (**Sctr B Pwr**) on Test Set 1 into the Sector A **PN offset** field on Test Set 2 (see Figure 7).

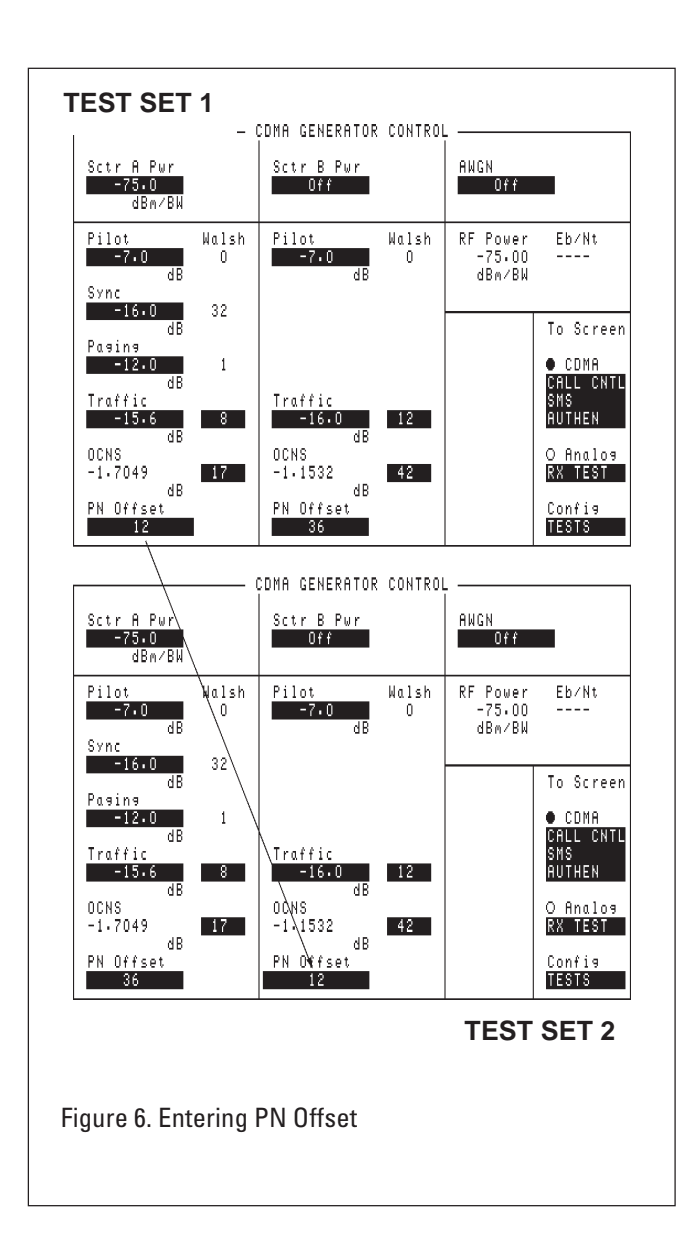

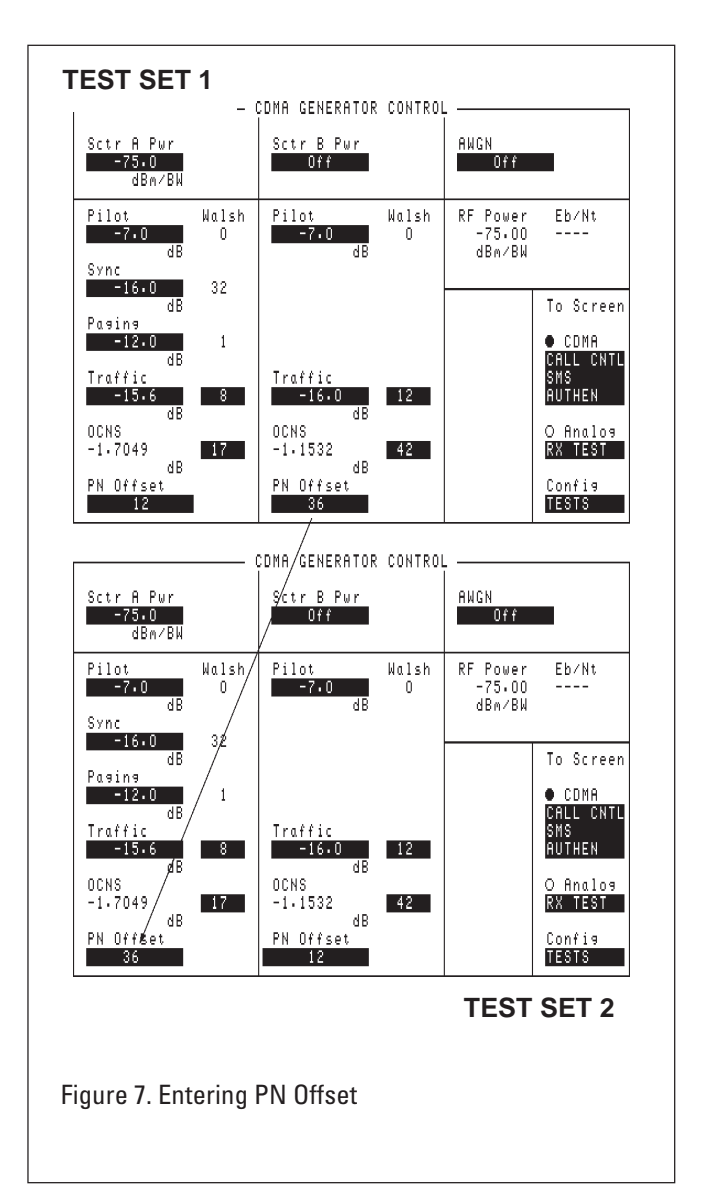

- e. On both test sets, set Sector A and Sector B Traffic Walsh codes to the same value (this is a total of four fields). See Figure 8.
- f. On Test Set 1, turn Sector B power (Sctr B Pwr) on and then off.
- g. On Test Set 2, turn Sector B power on and then off.

### **Operating Considerations**

This setup causes Sector A of Test Set 2 to be included in the Neighbor List Message transmitted from Test Set 1. Setting the Walsh code for Sector A of Test Set 2 to the same value as Sector B of Test Set 1 is necessary because Test Set 1 "thinks" it is setting up a soft handoff between Sector A and Sector B of Test Set 1. However, since Sector B of Test Set 1 is turned off, the soft handoff "points" to Sector A of Test Set 2.

Making all four Walsh codes the same also allows for soft handoff initiation from Test Set 2, should this prove to be more convenient.

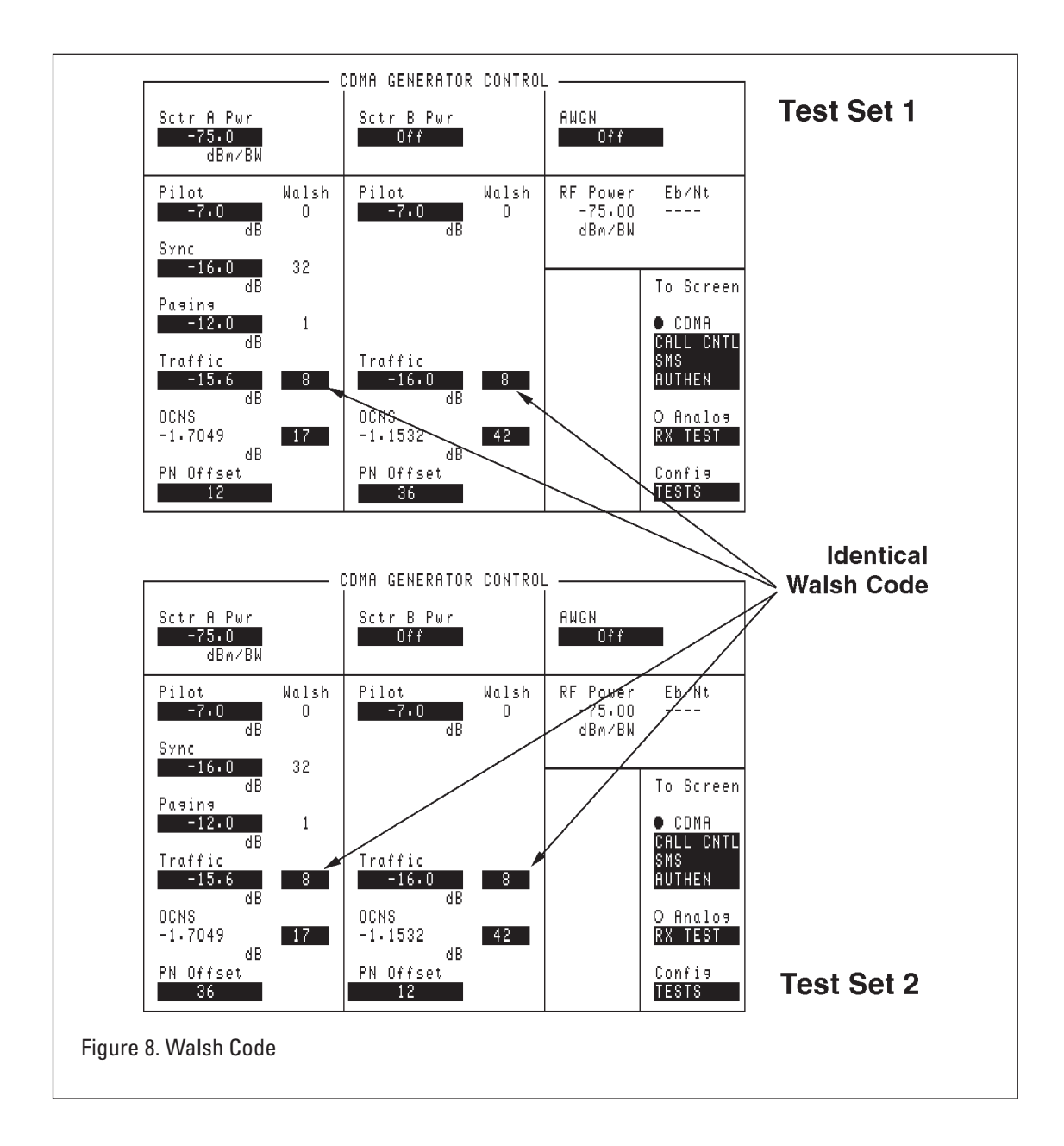

### Step 8. Set the Sector-A power value for Test Set 1 and 2.

- a. On Test Set 1, set the Sctr A Pwr field and change the value to -50 dBm/BW.
- b. On Test Set 2, set the Sctr A Pwr field and change the value to -75 dBm/BW.

### Step 9. Turn off the call drop timers on Test Set 1 and Test Set 2.

- a. Press and release the SHIFT key and then press the RX TEST key to display the CDMA TRANSMITTER POWER RANGE TEST screen.
- b. Select **<u>Off</u>** in the **Drop Timer** field.

#### **Operating Considerations**

When the **Call Drop Timer** field is <u>**Off**</u>, the Test Set will stay on a Traffic channel (Connected state) if the mobile station stops transmitting (mobile station power level is undetectable for greater than 5 seconds). This setting is necessary because during the rest of this procedure you will:

- 1. Establish a call on Test Set 2
- 2. Cause the mobile station to drop the call on Test Set 2
- 3. Establish a call on Test Set 1  $\,$

After this sequence of calls is completed both Test Sets will be on the same Traffic Channel with the mobile station because only the mobile station will drop the call with Test Set 2.

### Step 10. Configure Test Set 1 and 2 to make a call.

On Test Sets 1 and 2:

- a. Press the CALL CTRL key to access the CDMA CALL CONTROL screen.
- b. Enter the mobile station's protocol in the **Protocol** field.
- c. Enter the mobile station's channel standard in the RF Chan Std field.
- d. Enter the mobile station's primary RF channel in the RF Channel field.
- e. Optional: If the mobile station is programmed to "Home Only" (no roaming), it may be necessary to enter the mobile station's home System Identification (SID) in both test sets. The **System ID** field is located on the CDMA CELL SITE CONFIGURATION screen.

#### **Operating Considerations**

Refer to "Setting Up a Call" in the Agilent Technologies 8924C Application Guide for a more detailed explanation of call setup requirements and troubleshooting information.

Also, located on the CDMA CELL SITE CONFIGURATION screen is the **Base ID** (Base Identification) field. This field can be used to further distinguish one test set's forward channel from the other. However, during the development and testing of this procedure it did not prove to be necessary to enter differing values in the **Base ID** field.

### Step 11. Register the mobile station on Test Set 1.

Turn on power to the mobile station and wait for power-up registration on Test Set 1; see Figure 9. The mobile station will perform power-up registration on Test Set 1 after it has found digital service (this should take no longer than 30 seconds).

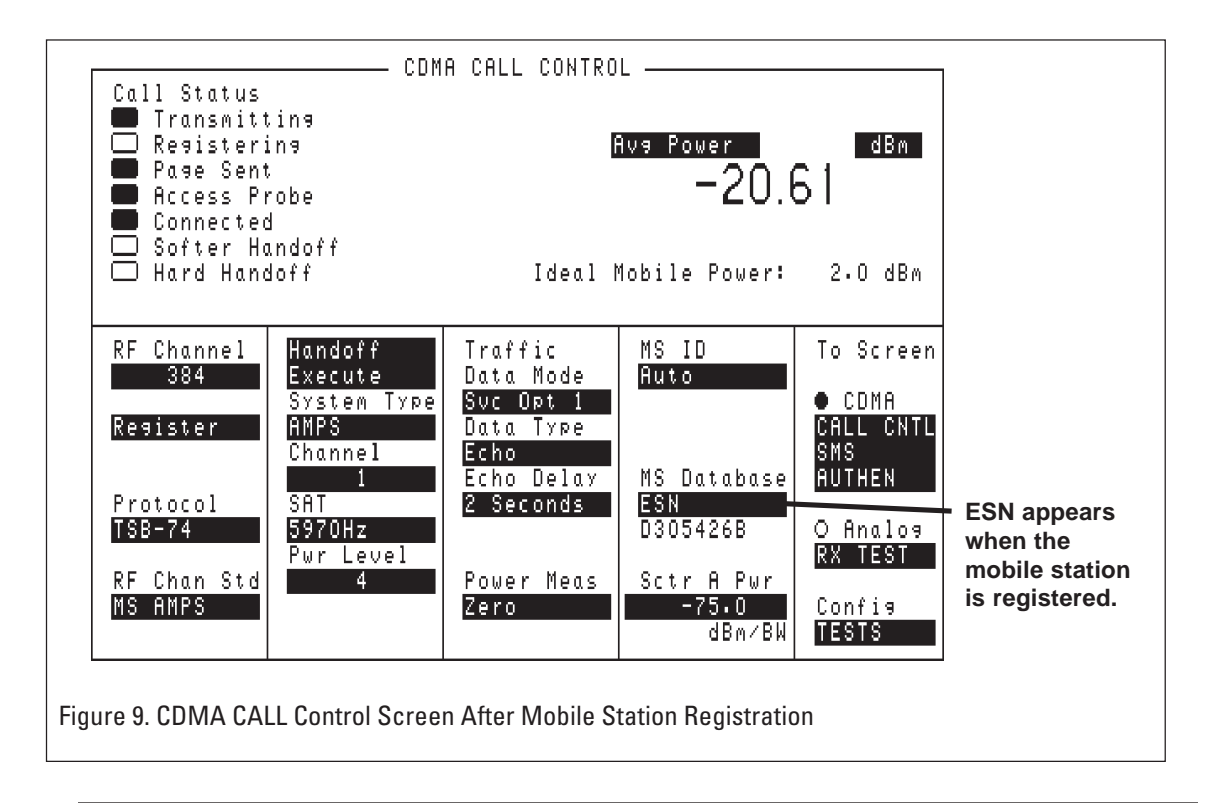

### **Operating Considerations**

The display on the mobile station will indicate when the mobile station has found a service. If the mobile station does not find a service within a few seconds, check mobile station system settings, paying particular attention to the following configurations:

- HOME ONLY vs. ROAM
- A (side service) vs. B (side service) in the cellular band,
- PREFER DIGITAL vs. PREFER ANALOG, and
- Preferred Roaming List in the PCS band.

If the mobile station is programmed to HOME ONLY, the **System ID** field (CDMA CELL SITE

 $\label{eq:configuration} {\rm CONFIGURATION\ screen)\ must\ match\ the\ mobile\ station's\ home\ system\ identification.}$ 

If a PCS mobile station is programmed to allow roaming, the **System ID** field entry (CDMA CELL SITE CONFIGURATION screen) must be included in the mobile station's Preferred Roaming List.

The test set also has a **Pwr Up Reg** field that determines whether the mobile station will perform a power-up registration. The default setting is **On**. If the mobile station finds service but does not perform a power-up registration, check the **Pwr Up Reg** setting.

### Step 12. Register the mobile station on Test Set 2.

- a. Turn off power to the mobile station.
- b. Set the **Sctr A Pwr** values for Test Set 1 and 2 as follows:
  - On Test Set 1, set the Sctr A Pwr field to -75 dBm/BW.
  - On Test Set 2, set the Sctr A Pwr field to -50 dBm/BW.
- c. Turn on power to the mobile station.
- d. The phone will perform power-up registration on Test Set 2 after it has found digital service (this should take no longer than 30 seconds); see Figure 9.

### **Operating Considerations**

See "Operation Considerations" of Step 11.

### Step 13. Make a call on Test Set 2.

- a. Select Service Option 2 or 9; Service Option 2 for rate set 1, Service Option 9 for rate set 2.
- b. Press the CALL key on Test Set 2. The Connected annunciator is lit.

### **Operating Considerations**

Service Option 2 or 9 is required to perform FER testing, as described in EIA/TIA IS-98A Demodulation of Forward Traffic Channel During Soft Handoff. The test sets, after being synchronized as described in this procedure transmit identical, synchronized pseudorandom bits when Service Option 2 or 9 is used.

### Step 14. Make a call on Test Set 1.

- a. On Test Set 1, select the same Service Option entered in the **Traffic Data Mode** field on Test Set 2.
- b. Set the Sctr A Pwr value for Base Station 1 and 2 simulators as follows:
  - On Test Set 1, set the Sctr A Pwr field to -50 dBm/BW.
  - On Test Set 2, set the Sctr A Pwr field to -75 dBm/BW.

Lowering the power on Test Set 2 will cause the mobile station to drop the call after about 5 seconds. Since the (call) **Drop Timer** field is off, the **Connected** annunciator will remain lit on Test Set 2, while the mobile station finds service on Test Set 1.

c. After the mobile station has registered on Test Set 1, press the CALL key on Test Set 1. The **Connected** annunciator is lit.

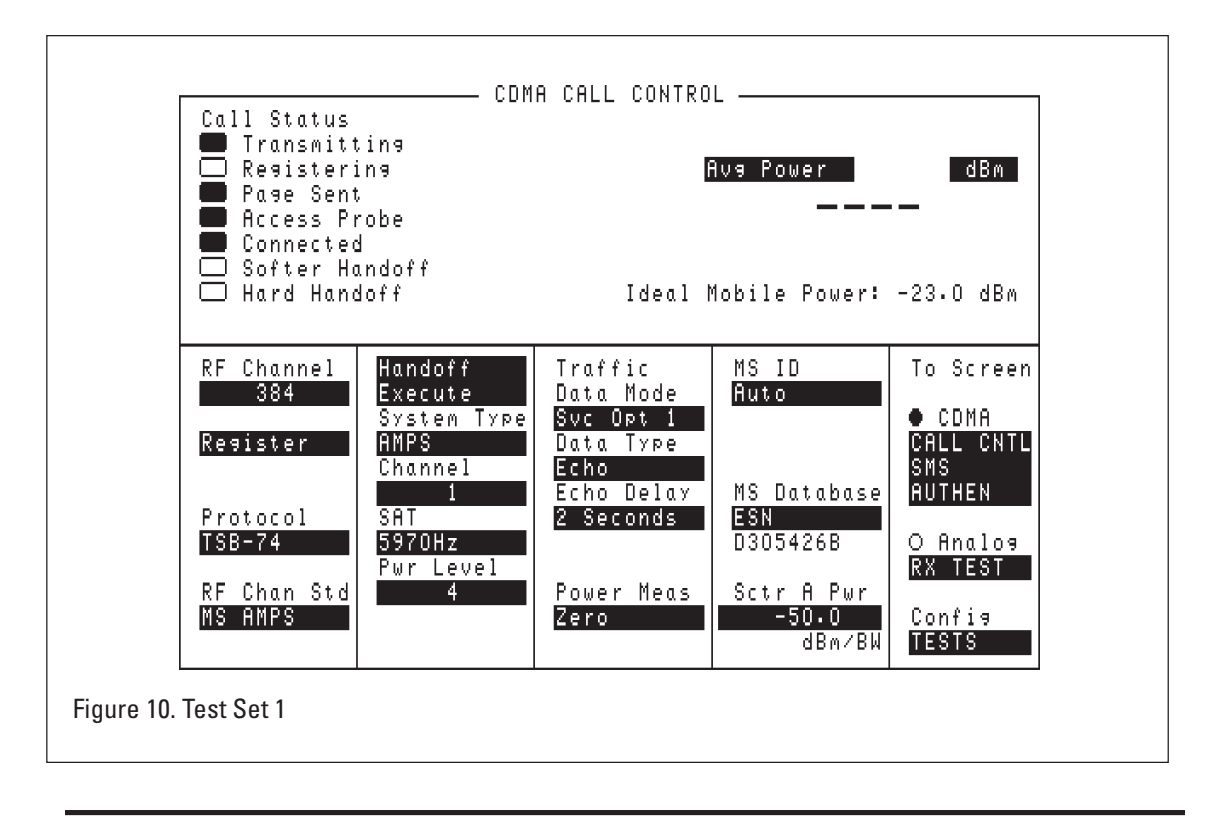

#### **Operating Considerations**

OPTIONAL (replaces steps 11 through 14):

To speed up the process of setting up a soft handoff, you can simply key in at least 3 digits on the mobile station's handset and press the SEND key as soon as the mobile station has found service. This shortcut assumes that the mobile station will make Service Option 2 or Service Option 9 mobile station originated calls. You may need to experiment with your model of mobile station to make this determination.

It is important that you make the calls in the order described, first on Test Set 2, then on Test Set 1.

### Step 15. Perform a soft handoff from Test Set 1.

- a. On Test Set 1, press and release the SHIFT key followed by the TX TEST key to display the CDMA MOBILE REPORTING screen.
- b. In the lower subfield of the **Soft Handoff** field, select <u>Soft</u> or <u>Softer</u>.
- c. In the upper subfield of the **Soft Handoff** field, select **On**.
- d. Ignore the beep and the message "Warning, sector B off" if it appears.

### **Operating Considerations**

Selecting **Soft** causes the PWR\_COMB\_IND bit in the Extended Handoff Direction Message to be set to a 0. This bit tells the mobile station that it will be receiving different power control bits from Test Set 1 and Test Set 2. The mobile station is expected to perform a logical OR'ing of "down" power control bits received from both test sets, which means the mobile station will increase its power level if and only if both power control bits are "up."

### Step 16. Verify the soft handoff.

- a. On Test Set 1, press the CALL CTRL key to display the CDMA CALL CONTROL screen. The **Soft Handoff** annunciator should be lit.
- b. On Test Set 2, increase Sctr A Pwr to -50 dBm/BW.
- c. On Test Set 1, lower the Sctr A Pwr to -80 dBm/BW.

If the soft handoff was not successful, Test Set 2 will interfere with the call that was set up on Test Set 1 and the call will drop within 5 seconds.

If the call has not dropped within 5 seconds, the mobile station is combining the two signals to maintain the link. Sector power levels will need to be adjusted to perform various soft handoff tests.

### **APPENDIX A: Implementing IS-98 Tests**

After synchronizing the two test sets, several IS-98A tests can be performed. The following sections in this appendix refer to industry standard publication TIA/EIA/IS-98A, B, or C, and list the tests (in italics) and guidelines (as Operating Considerations notes) for performing some of the steps.

### IS-98A/B, 9.3.5 Demodulation of Forward Traffic Channel During Soft Handoff

1. Connect two base stations and an AWGN generator to the mobile station antenna connector as shown in Figure 12.5.1-2, with both channel simulators set to configuration 2...

### **Operating Considerations**

Use the same setup as described in Step 10, with the addition of a channel simulator (fader) in each path from the test set to the mobile station.

3. Set the test parameters for Test 1.

#### **Operating Considerations**

Set Sctr A Pwr to -55 and AWGN to -65. This will result in an  $I_{o}/I_{oc}$  ratio of 10.

4. Send an Extended Handoff Direction Message to the mobile station...

#### **Operating Considerations**

When the **Soft Handoff** field is turned on, this message is sent.

5. Count, at the base station, the number of frames transmitted and the number of good frames received at the mobile station.

#### **Operating Considerations**

Press the RX TEST key on Test Set 1 to display the CDMA CELLULAR MOBILE RECEIVER TEST screen. Arm a single FER test on Test Set 1. The pseudorandom bit sequences transmitted from both test sets are synchronized when the soft handoff is turned on, so either test set can be used to measure FER.

### IS-98A/B, 9.3.6 Decision of Power Control Bit for Channels Belonging to Different Power Control Sets During Soft Handoff

5. After waiting a minimum of 160 ms, on both Channel 1 and Channel 2 synchronously send a periodic pattern of twenty '0' power control bits followed by twenty '1' power control bits.

### **Operating Considerations**

This part of the test should be performed with a single test set using the soft handoff. Connect the mobile station directly to the RF IN/OUT port, and make a Service Option 2 or 9 call. On the **CDMA MOBILE REPORTING** field turn Sector B on and adjust its level as indicated for Channel 2. Select **Soft** in the **Soft Handoff** field and select <u>On</u>. On the CDMA TRANSMITTER POWER RANGE TEST screen, select ramp in the **Change** field, and enter  $16^{\dagger}$  in the **Steps** field. Select **Execute** to transmit the sequence of synchronized power control bits.

**† NOTE**: It is highly recommended that multiples of 16 (the number of power control bits in each 20 ms frame) are entered in the **Steps** field. If a number that is not a multiple of 16 is entered and a ramping sequence is executed, a nonlinear ramp will result. For example, if 20 is entered in the steps field, the first 16 bits will be transmitted during one traffic channel frame as "up" bits. During the next traffic channel frame, the remaining 4 "up" bits will be transmitted. To "pad" the rest of the frame, 12 alternating "up" then "down" bits are transmitted. The next frame would then begin transmitting the sequence of 20 down bits in the same fashion. Always enter multiples of 16 in the **Steps** field to produce a linear ramp.

7. Send a periodic pattern of twenty '0' power control bits followed by twenty '1' power control bits on channel 1. Send continuously '0' power control bits on Channel 2.

#### **Operating Considerations**

On Test Set 2, select **Always Up** in the **Closed Loop Pwr Cntl** field. On Test Set 1, select ramp in the **Change** field and enter **16**<sup>†</sup> in the **Steps** field. Select the **Execute** field on Test Set 1. In this mode, the mobile station will go up in power when Test Set 1 sends an up bit, and down in power when Test Set 1 sends a down bit. After the ramping, Test Set 1 controls the mobile station to the power level indicated by the open loop law.

*†* **NOTE**: It is highly recommended that multiples of 16 (the number of power control bits in each 20 ms frame) are entered in the **Steps** field. If a number that is not a multiple of 16 is entered and a ramping sequence is executed, a nonlinear ramp will result. For example, if 20 is entered in the steps field, the first 16 bits will be transmitted during one traffic channel frame as "up" bits. During the next traffic channel frame, the remaining 4 "up" bits will be transmitted. To "pad" the rest of the frame, 12 alternating "up" then "down" bits are transmitted. The next frame would then begin transmitting the sequence of 20 down bits in the same fashion. Always enter multiples of 16 in the **Steps** field to produce a linear ramp.

### IS-98A/B, 9.3.7 Decision of Power Control Bit for Channels Belonging to the Same Power Control Set...

3. Set the test parameters as specified in Table....

#### **Operating Considerations**

For Channel 2, set Ior 4 dB lower in power than Channel 1. This will give additional margin for the mobile station to ensure that the weaker "down" power control bits do not cause loss of signal power from the mobile station. The Power Control  $E_c/I_{or}$  is not directly settable. (The test set transmits the power control subchannel at full rate power.)

4. Send an Extended Handoff Direction Message to the mobile station, specifying...

#### **Operating Considerations**

The table referred to in this step specifies that the PWR\_COMB\_IND bit be set to 1. This is accomplished by selecting <u>Softer</u> in the Soft Handoff field (instead of <u>Soft</u>) and then selecting <u>On</u>.

5 After waiting a minimum of 160 ms, begin sending a periodic pattern of one '0' power control bit followed by one '1' power control bit on Channel 1 and only '1' power control bits on Channel 2.

#### **Operating Considerations**

On Test Set 1, which is transmitting at a higher power level, select the CDMA TRANSMITTER POWER RANGE TEST screen. Select **Open Loop** in the **Closed Loop Pwr Cntl** field.

Select the CDMA REVERSE CHANNEL SPECTRUM screen and adjust the **Ref Level** field to display the mobile station's signal.

On Test Set 2, select the CDMA TRANSMITTER POWER RANGE TEST screen. Select **Always Down** in the **Closed Loop Pwr Cntl** field. The mobile station power should remain at the initial power control setpoint.

6. Measure the output power at the mobile station antenna connector for at least 40 power control groups (50 ms).

#### **Operating Considerations**

On Test Set 2, gradually raise the power level, observing the mobile station power on Test Set 1, until Test Set 2 is 2 dB lower that Test Set 1. The mobile station power level should remain at the initial power control setpoint.

### IS-98 A/B, 9.3.8 Demodulation of Power Control Subchannel During Soft Handoff...

3. Set the test parameters as specified for both base stations.

#### **Operating Considerations**

This test should be performed with a single test set . Select the CDMA GENERATOR CONTROL SCREEN. Adjust Sector A and Sector B power levels to -55 (Min for Channel 1 and Max for Channel 2). Adjust Sector A and Sector B Traffic Channels to the values shown in the table for Traffic  $E_c/I_{or}$ 

4. Send an Extended Handoff Direction Message to the mobile station, specifying the following pilots in the Active Set:

#### **Operating Considerations**

Select the CDMA MOBILE REPORTING screen field. Select <u>Soft</u> in the Soft Handoff field and then select On. This sets the PWR\_COMB\_IND bit to 0.

5. After waiting a minimum of 160 ms, on both Channel 1 and Channel 2 synchronously send a periodic pattern of one '0' power control bit followed by one '1' power control bit.

### **Operating Considerations**

On the CDMA TRANSMITTER POWER RANGE TEST screen, select **Open Loop** in the **Closed Loop Pwr Cntl** field.

6. Measure the mobile station output power at the mobile station antenna connector for at least 22 seconds.

#### **Operating Considerations**

Select the CDMA GENERATOR CONTROL screen. Assign a global user key to the **Sctr B Pwr** field. Select the CDMA CELLULAR MOBILE TRANSMITTER TEST screen. Display the **Sctr B Pwr** field by pressing the SHIFT key, then the assigned USER key. Select **Chan Power**. Alternately lower then raise the power of Sector B at 1 second intervals, observing the Channel Power measurement.

**NOTE**: The standard specifies that Sector A power also be varied at 1 second intervals. This is practical only through remote operation. Refer to the *Agilent Technologies 8924C Condensed Programming Reference Guide* for GPIB commands.

## Agilent Technologies' Test and Measurement Support, Services, and Assistance

Agilent Technologies aims to maximize the value you receive, while minimizing your risk and problems. We strive to ensure that you get the test and measurement capabilities you paid for and obtain the support you need. Our extensive support resources and services can help you choose the right Agilent products for your applications and apply them successfully. Every instrument and system we sell has a global warranty. Support is available for at least five years beyond the production life of the product. Two concepts underlie Agilent's overall support policy: "Our Promise" and "Your Advantage."

#### **Our Promise**

"Our Promise" means your Agilent test and measurement equipment will meet its advertised performance and functionality. When you are choosing new equipment, we will help you with product information, including realistic performance specifications and practical recommendations from experienced test engineers. When you use Agilent equipment, we can verify that it works properly, help with product operation, and provide basic measurement assistance for the use of specified capabilities, at no extra cost upon request. Many self-help tools are available.

#### Your Advantage

"Your Advantage" means that Agilent offers a wide range of additional expert test and measurement services, which you can purchase according to your unique technical and business needs. Solve problems efficiently and gain a competitive edge by contracting with us for calibration, extracost upgrades, out-of-warranty repairs, and on-site education and training, as well as design, system integration, project management, and other professional services. Experienced Agilent engineers and tech-nicians worldwide can help you maximize your productivity, optimize the return on investment of your Agilent instruments and systems, and obtain dependable measurement accuracy for the life of those products. By internet, phone, or fax, get assistance with all your test and measurement needs.

#### **Online Assistance**

www.agilent.com/find/assist

#### Phone or Fax

United States: (tel) 1 800 452 4844

Canada: (tel) 1 877 894 4414 (fax) (905) 206 4120

Europe: (tel) (31 20) 547 2323 (fax) (31 20) 547 2390

Japan: (tel) (81) 426 56 7832 (fax) (81) 426 56 7840

Latin America: (tel) (305) 269 7500 (fax) (305) 269 7599

Australia: (tel) 1 800 629 485 (fax) (61 3) 9272 0749

New Zealand: (tel) 0 800 738 378 (fax) (64 4) 495 8950

Asia Pacific: (tel) (852) 3197 7777 (fax) (852) 2506 9284

Product specifications and descriptions in this document subject to change without notice.

Copyright © 1999, 2000 Agilent Technologies Printed in U.S.A. 8/005968-0944E

For more product information visit our web site at: www.agilent.com/find/8924support/

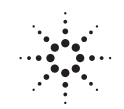

# Agilent Technologies

Innovating the HP Way